## Uzyskanie klucza aktywującego pełną wersję aplikacji

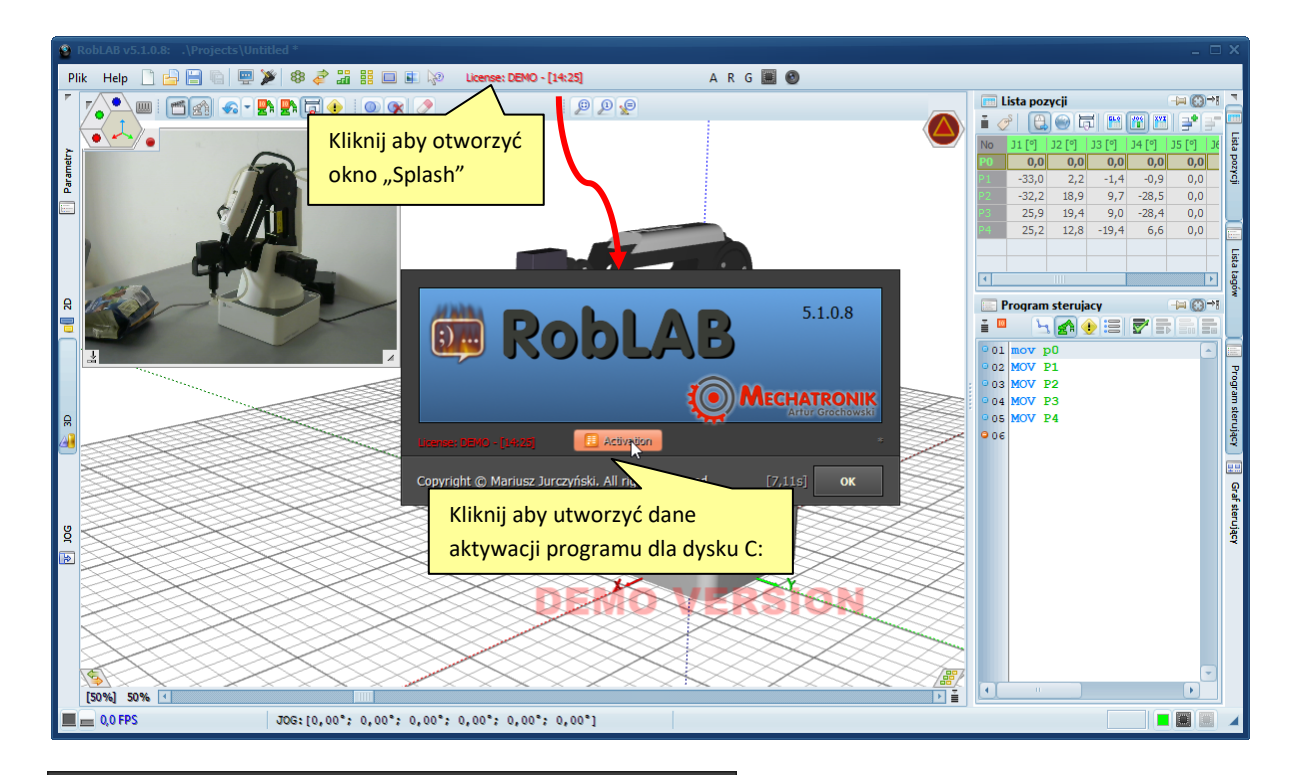

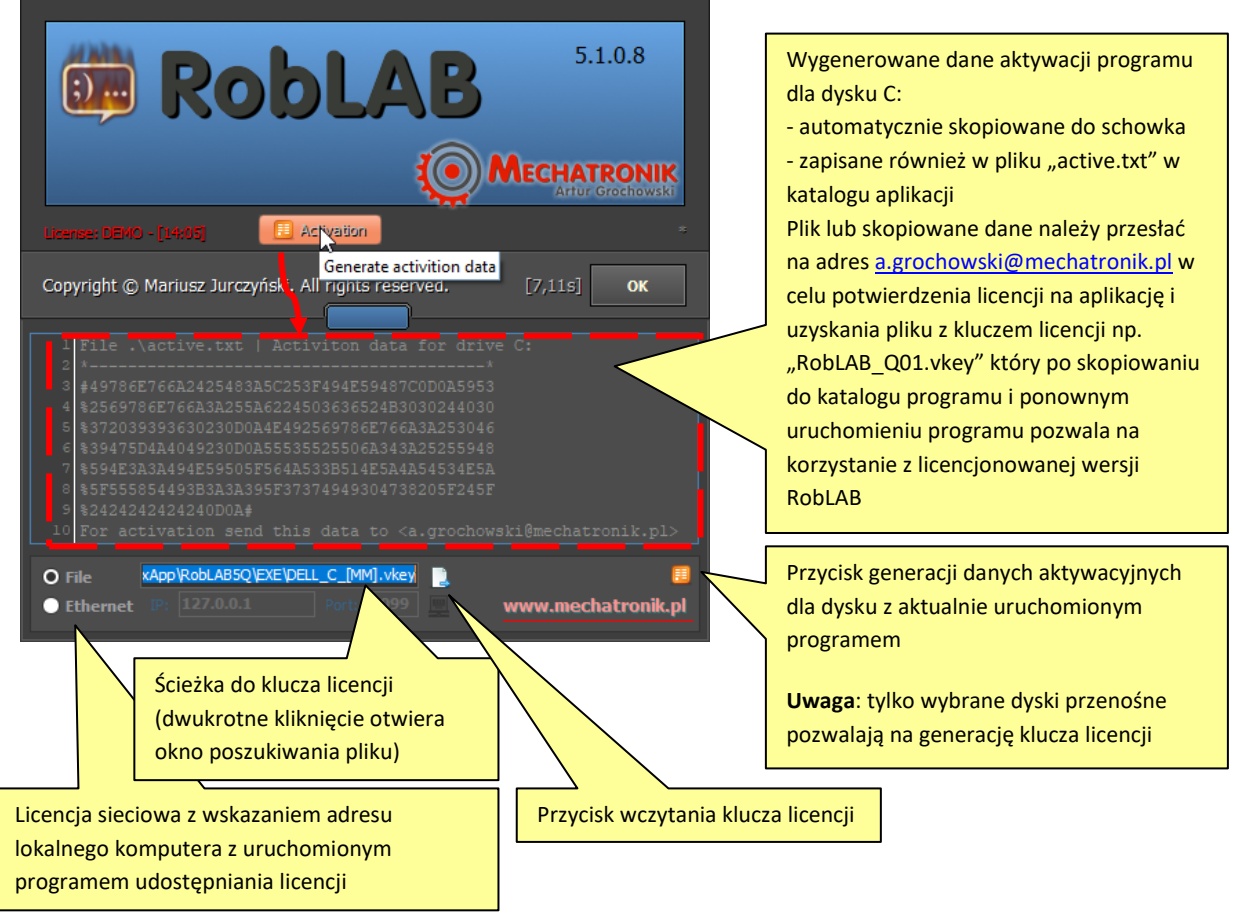

# Zmiana kolorystyki aplikacji

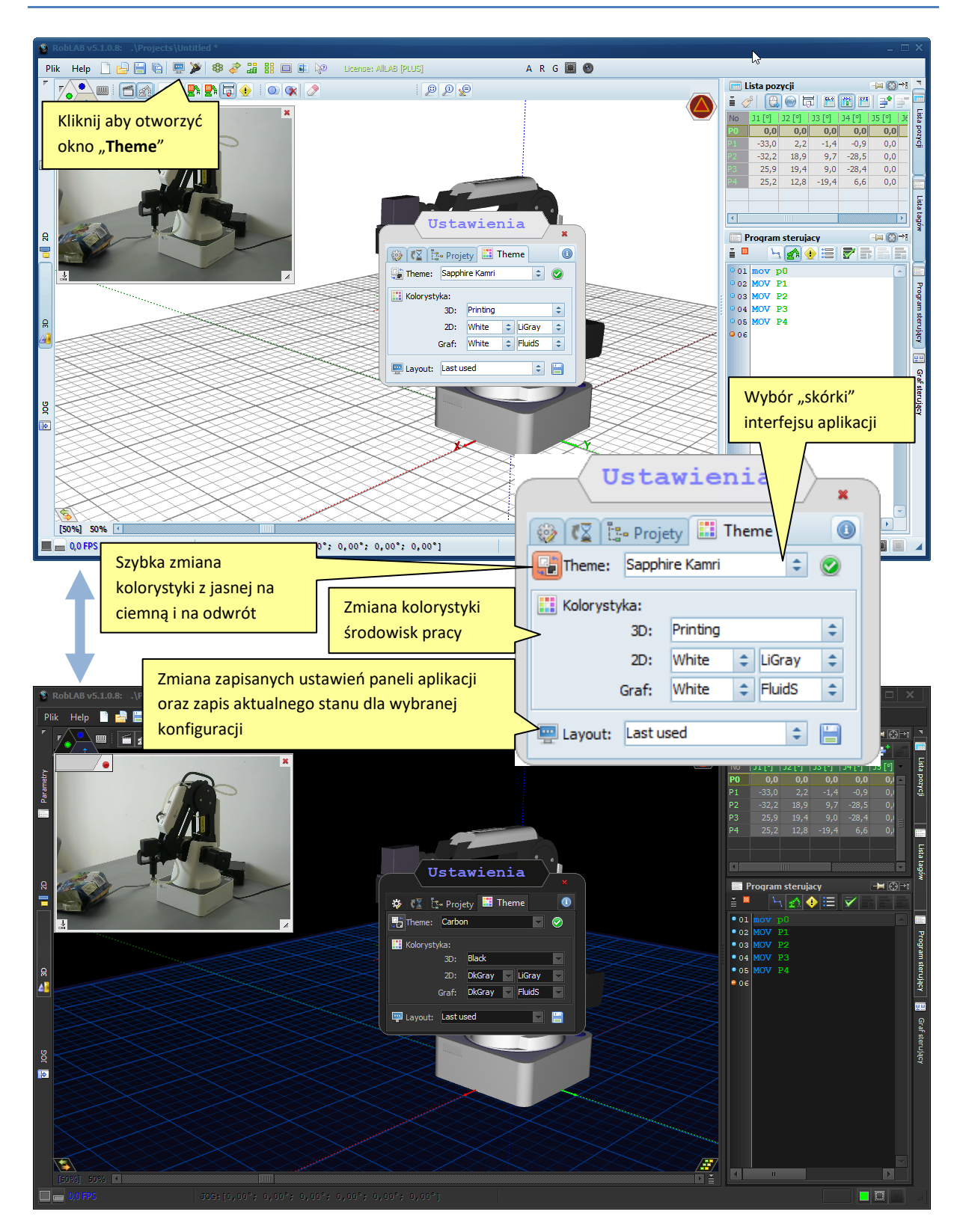

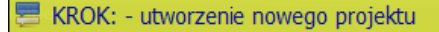

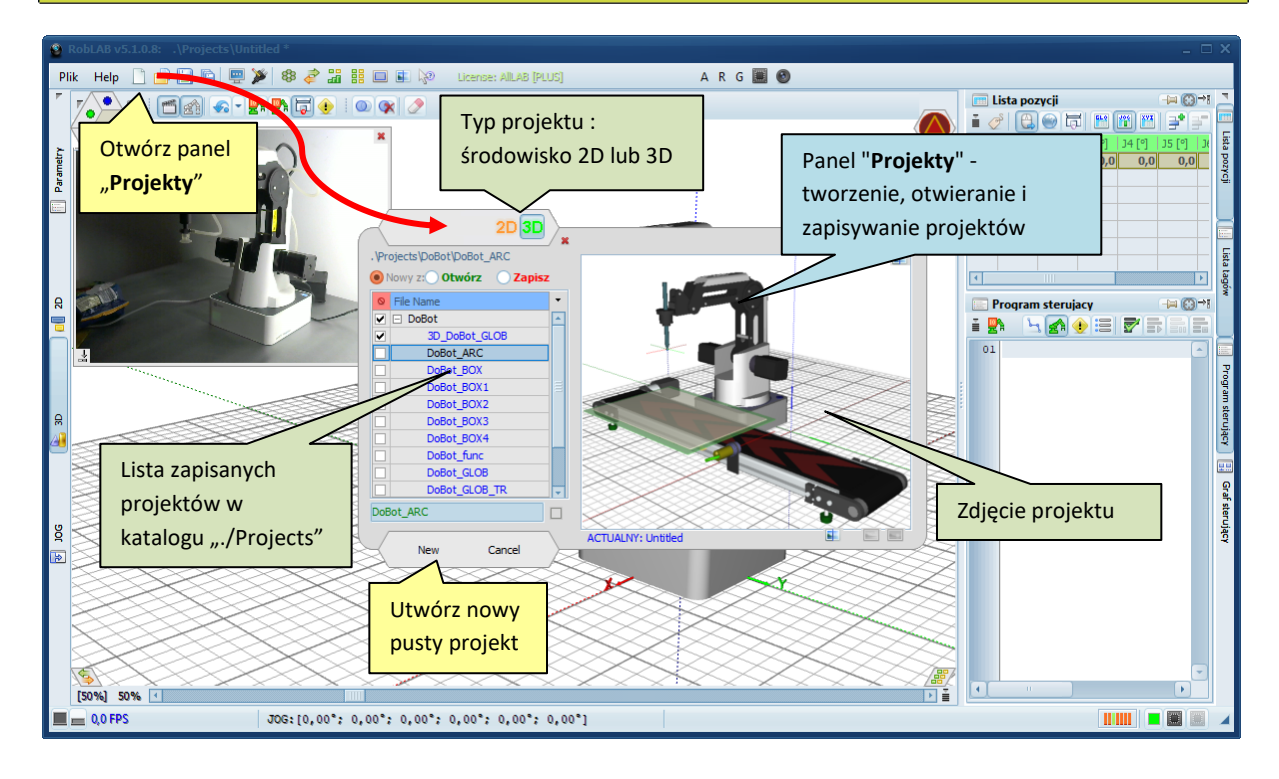

### 🗏 KROK: - dodanie robota i konfiguracja połączenia

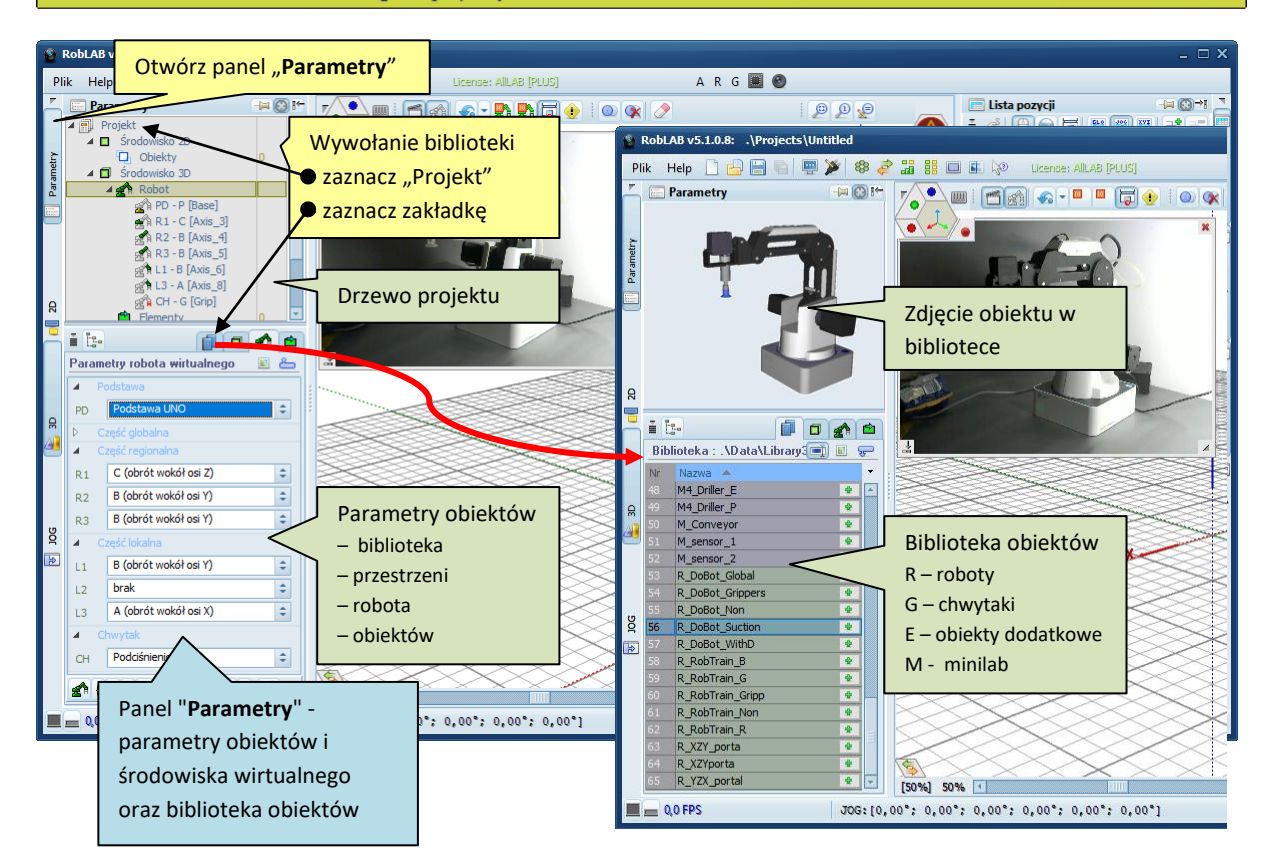

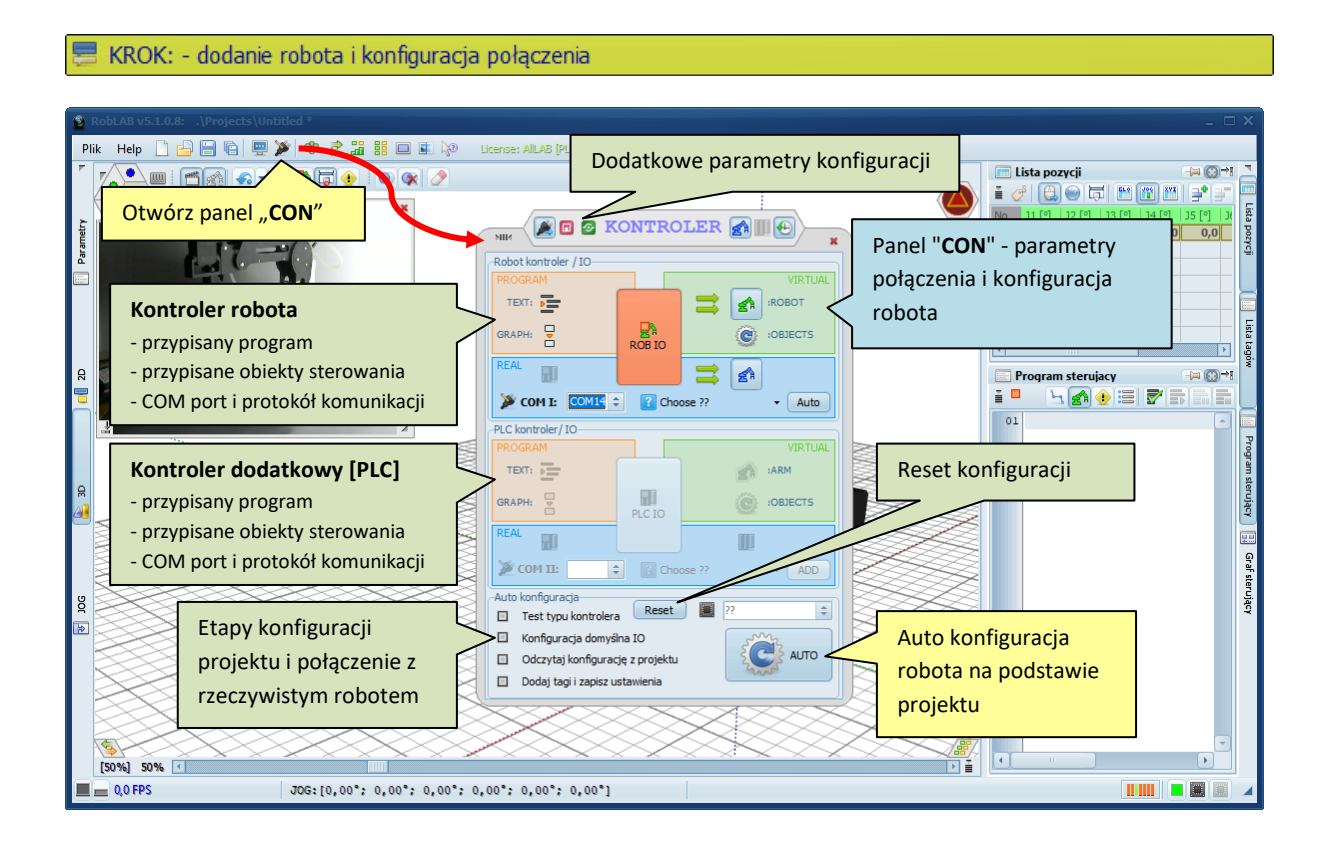

KROK: - bazowanie robota

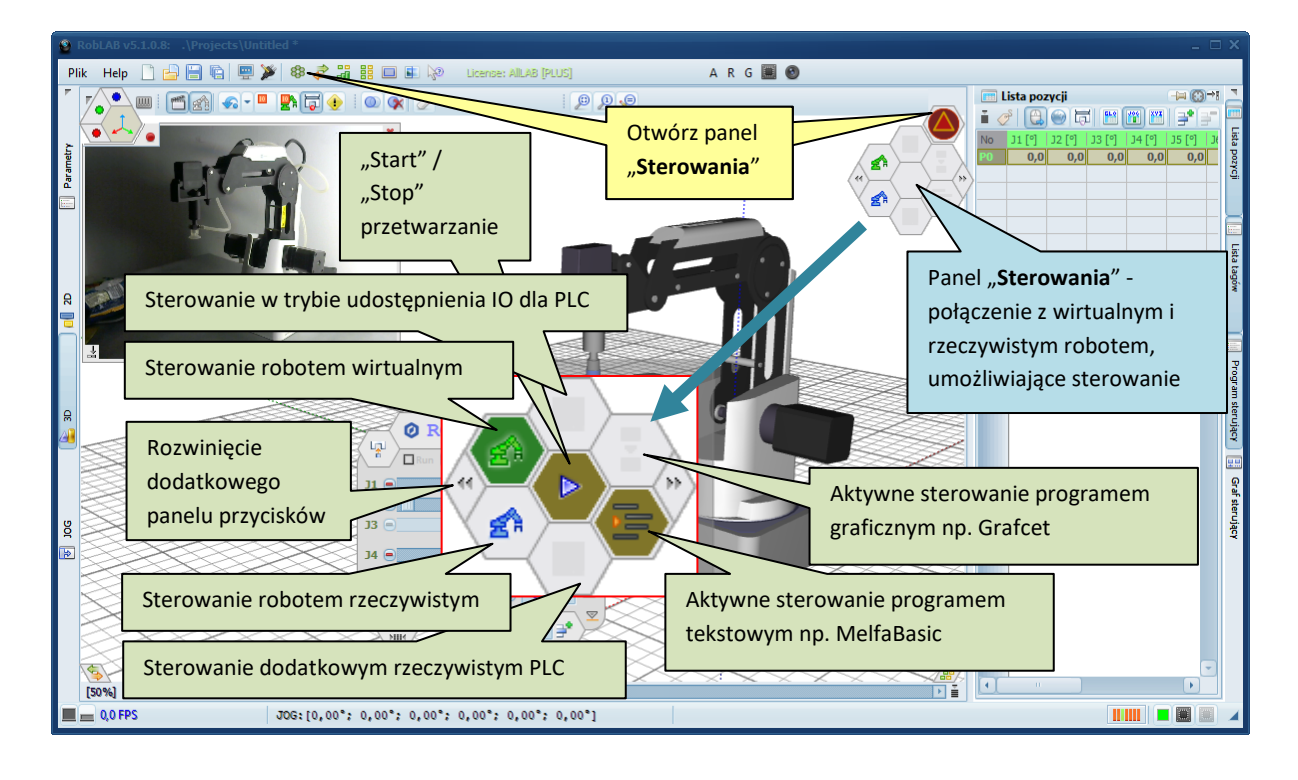

## 🚍 KROK: - test sterowania robotem

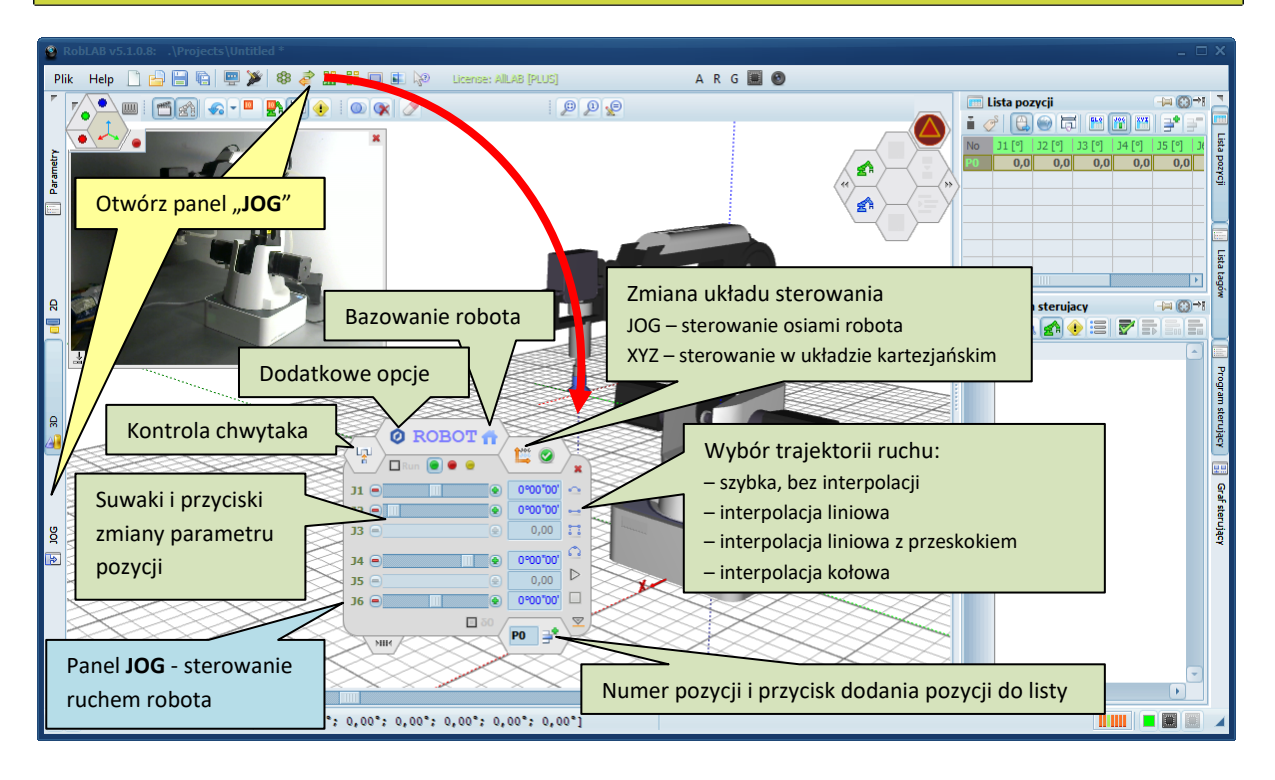

## 🚍 KROK: - zebranie listy punktów

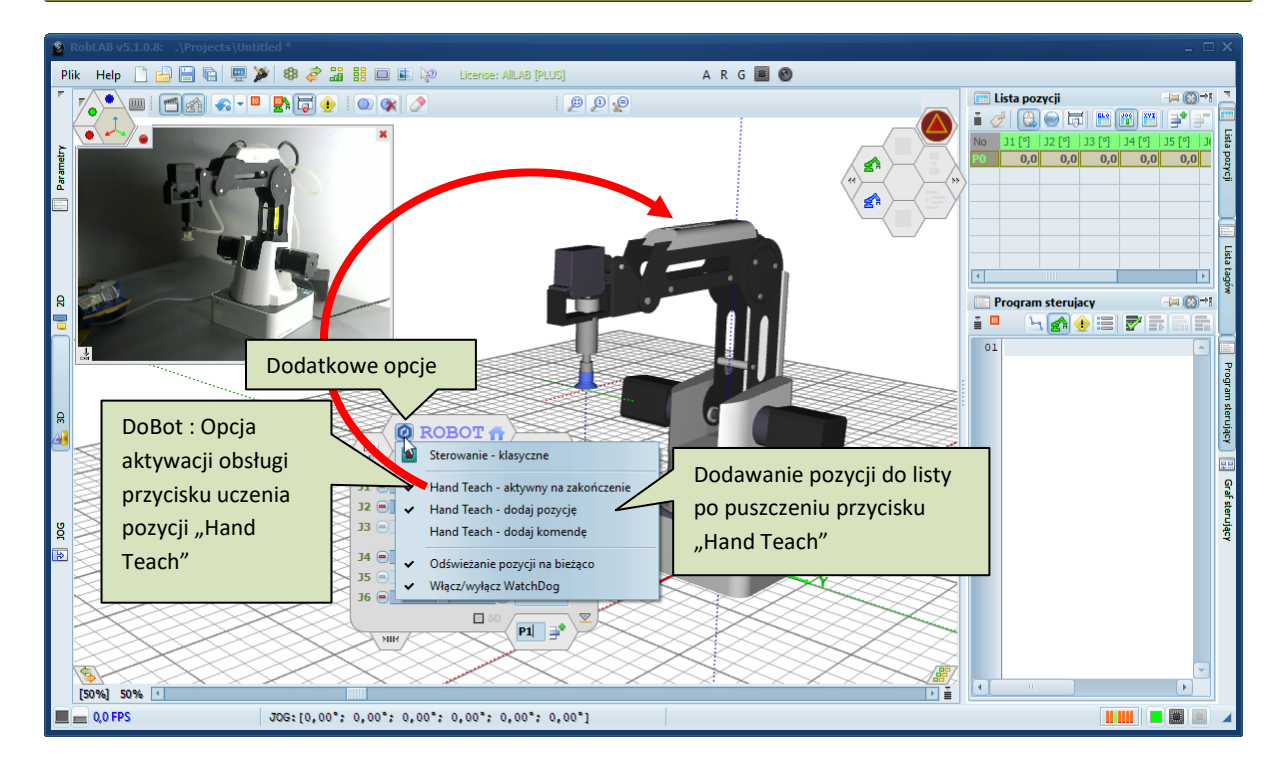

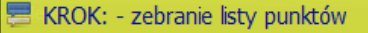

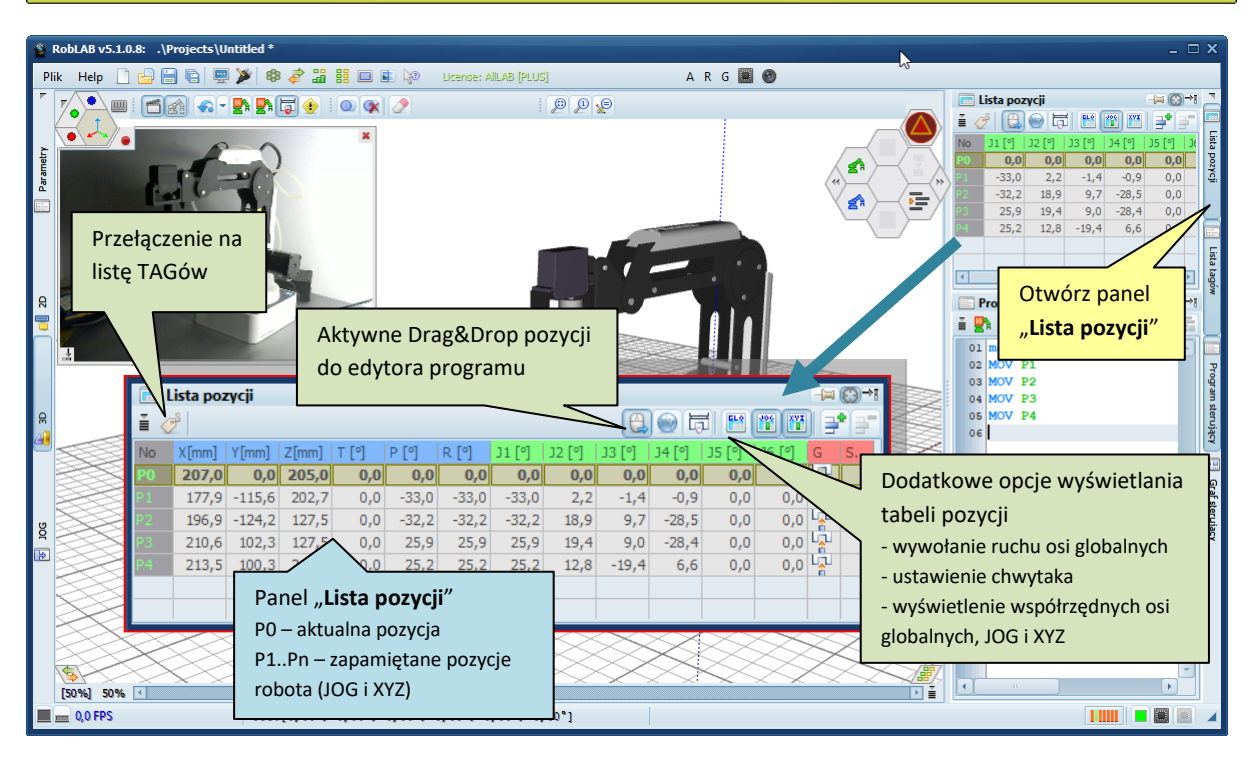

### 🗏 KROK: - program 1: sterowanie robotem (Melfa Basic)

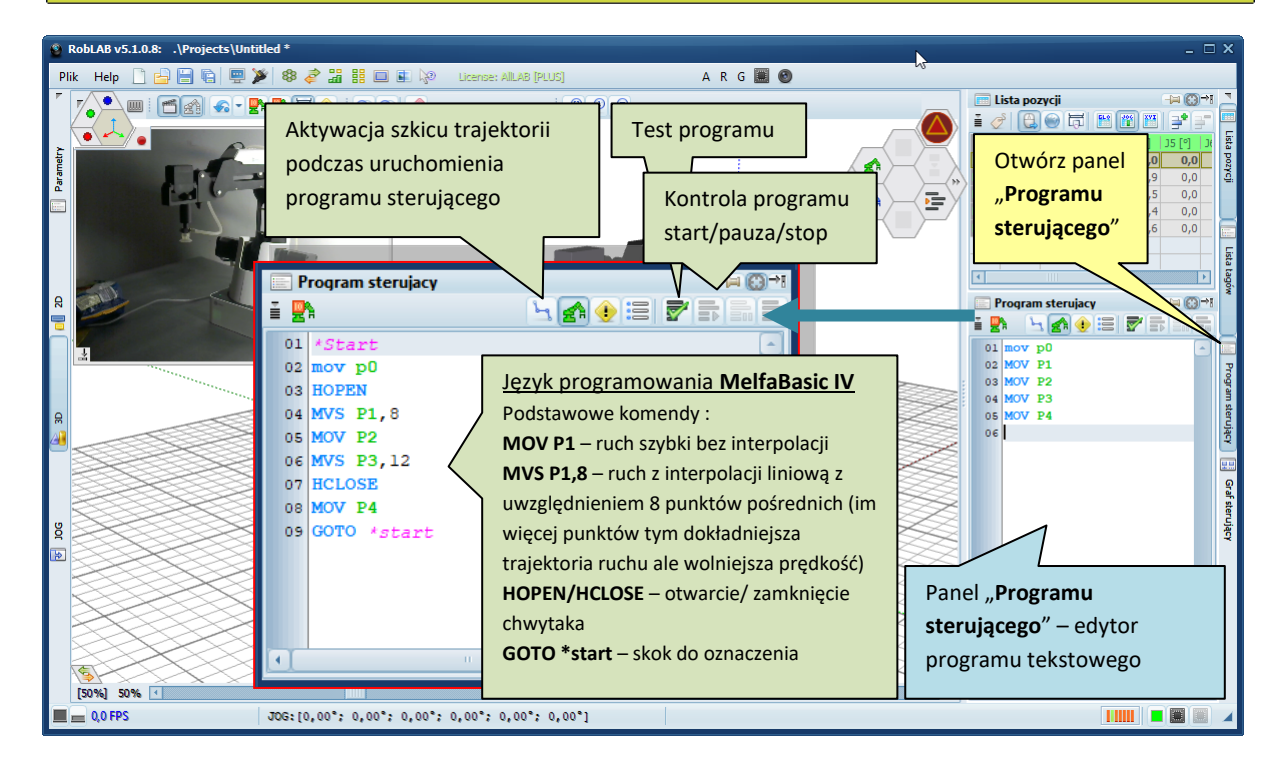

## 🚍 - Dodanie podajnika i konfiguracja

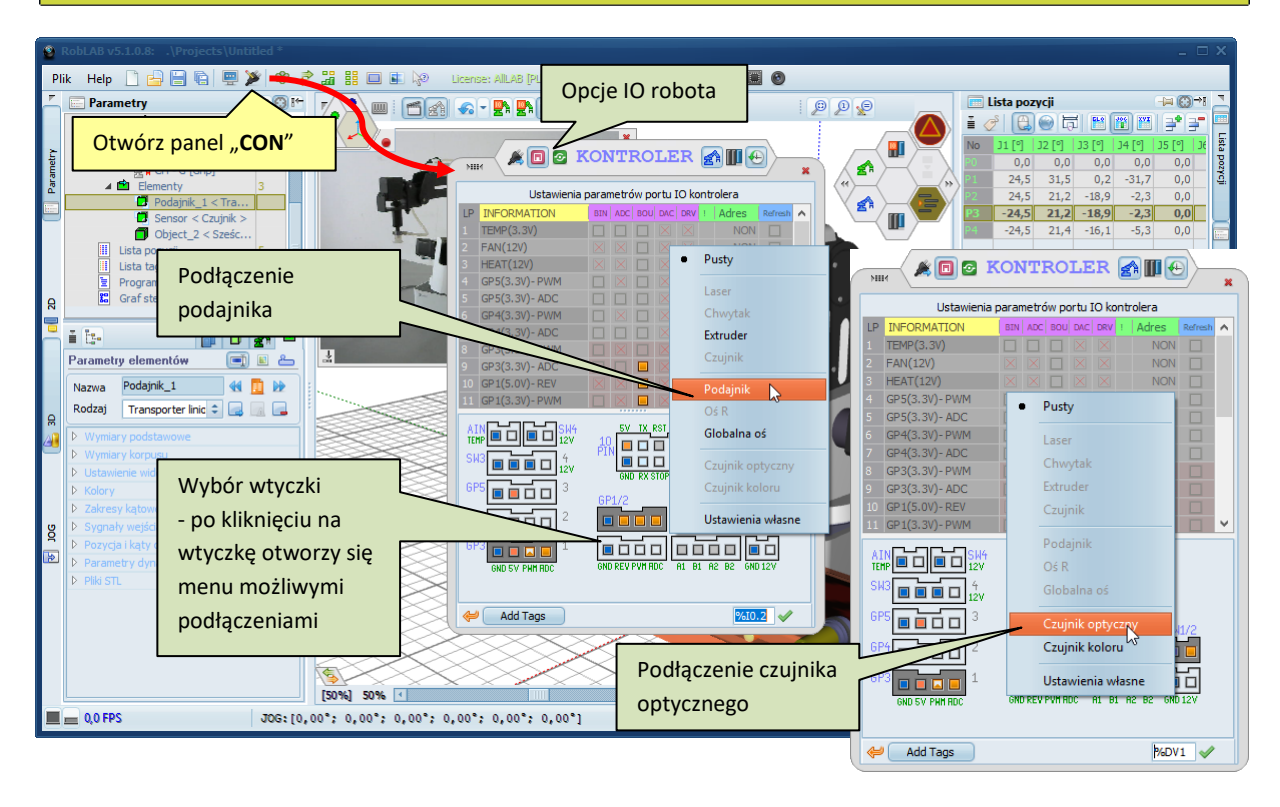

🗏 - Dodanie podajnika i konfiguracja

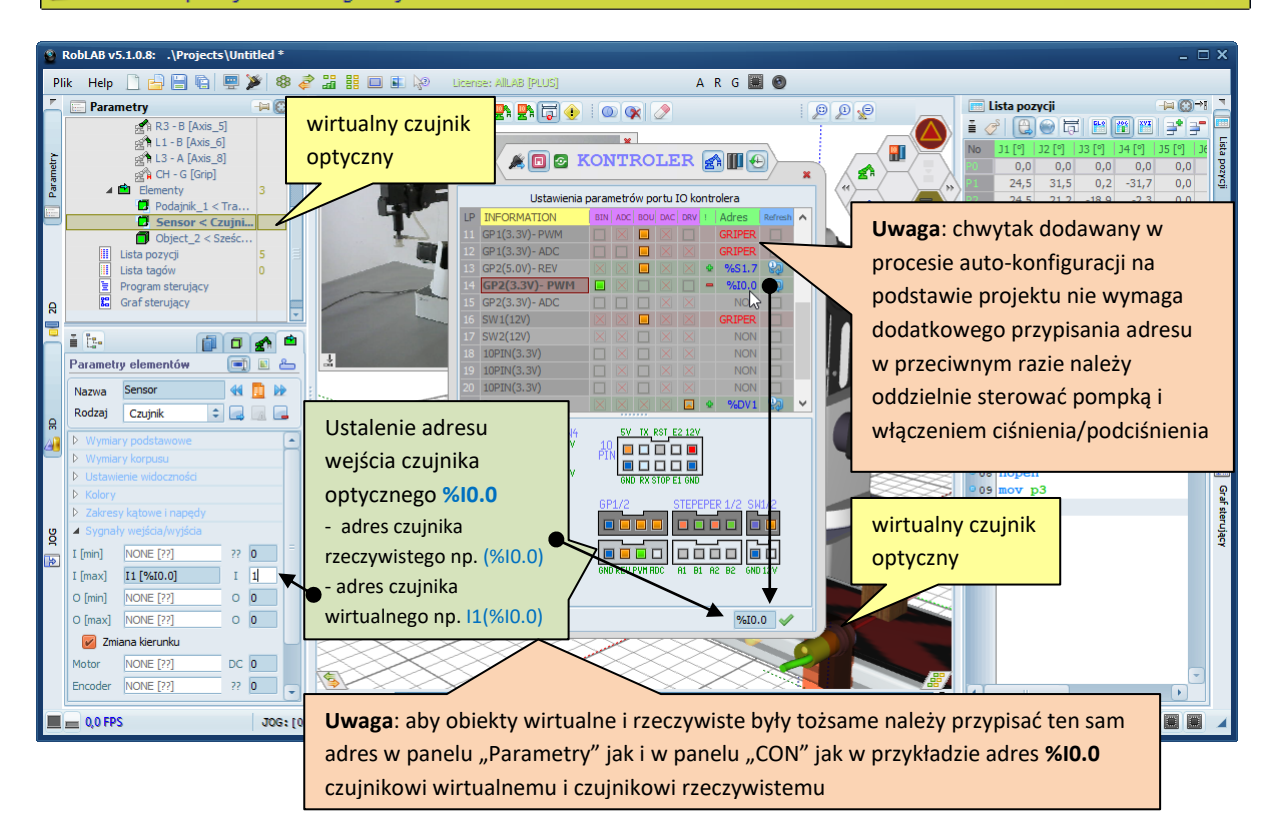

### 🚍 - Dodanie podajnika i konfiguracja

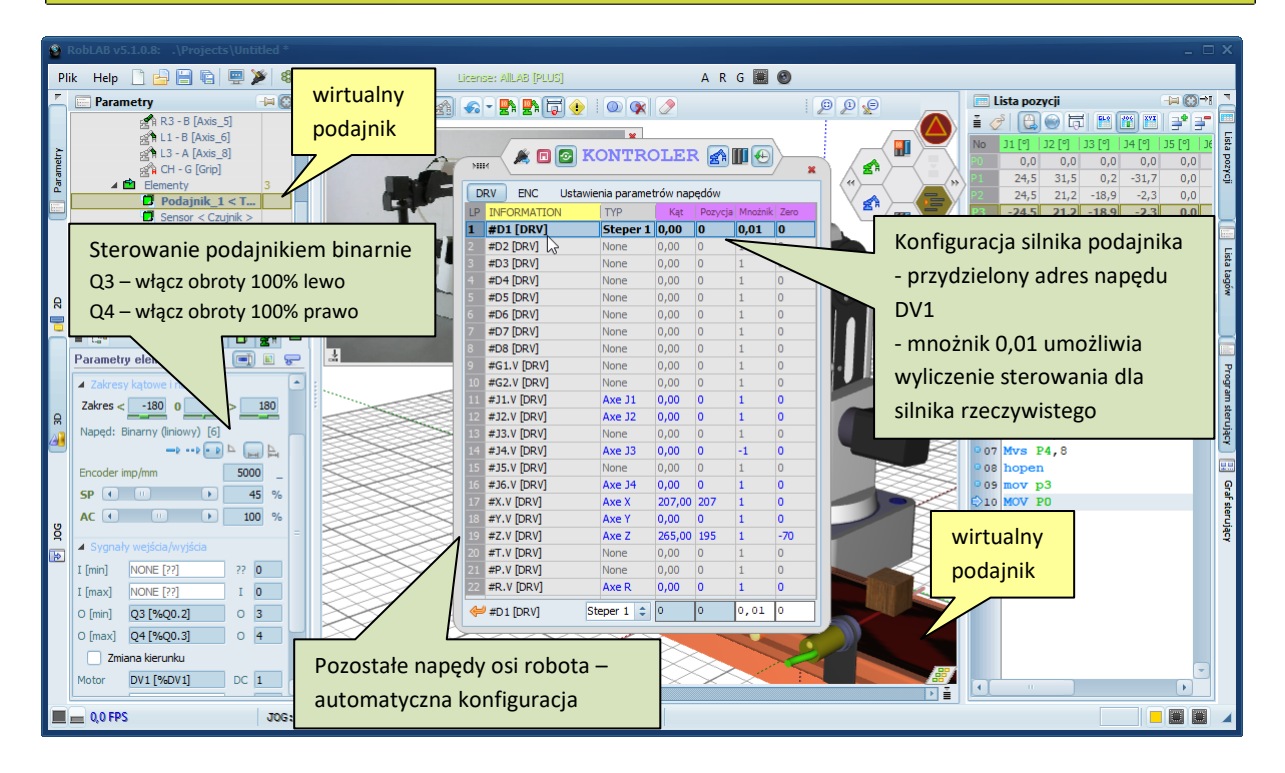

#### 🗏 - Dodanie podajnika i konfiguracja

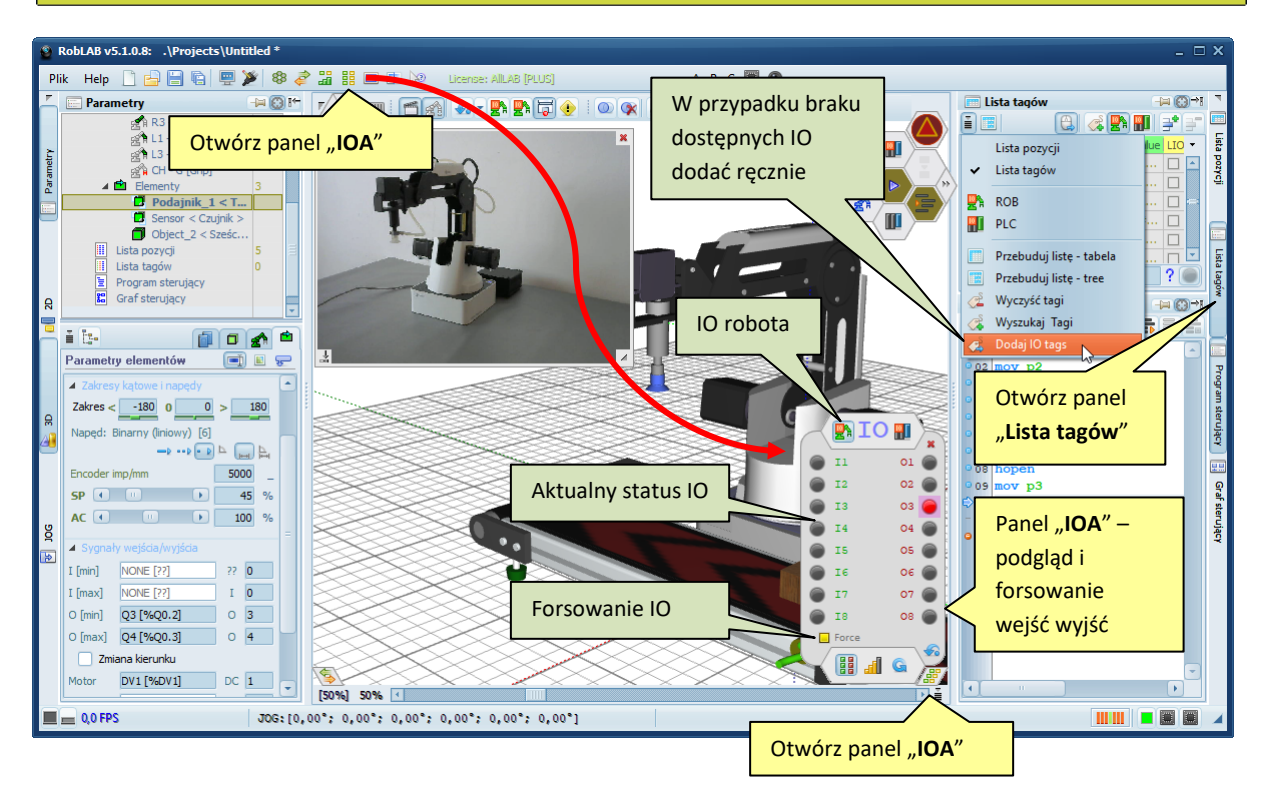